## Chromebook Y2

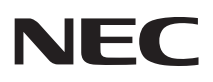

# はじめにお読みください

お買い上げいただき、まことにありがとうございます。 本マニュアルをよくお読みいただき、正しくお使いください。また、必要なときすぐに参照できるようお手元に保管してください。

| <u>]</u> はじめに      | 3  |
|--------------------|----|
| 2 Chromebook の初期設定 | 4  |
| 3 Chromebook の復元   | 7  |
| 4 仕様               | 10 |
| 5 マニュアルの紹介         | 11 |
| 6 本製品の保証内容について     | 12 |

## 本マニュアルの表記について

#### ◆ 本マニュアルで使用している記号

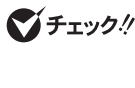

してはいけないことや、注意していただきたいことを説明しています。よく 読んで注意を守ってください。場合によっては、作ったデータの消失、使用 しているアプリケーションの破壊、パソコンの破損の可能性があります。また、 全体に関する注意については、「注意事項」としてまとめて説明しています。

参照

マニュアルの中で関連する情報が書かれている所を示しています。

#### ◆ 本マニュアルで使用している表記

| []                 | 【 】で囲んである文字はキーボードのキーを指します。<br>【Ctrl】+【Y】と表記してある場合は、【Ctrl】キーを押したまま【Y】キーを押<br>すことを指します。 |
|--------------------|---------------------------------------------------------------------------------------|
| [ ]                | 『 』で囲んである文字はマニュアルの名称を指します。                                                            |
| 無線LANモデル           | 無線LANが搭載されているモデルを指します。                                                                |
| モバイルブロー<br>ドバンドモデル | LTE通信に対応したモバイルブロードバンドが搭載されているモデルを指し<br>ます。                                            |

## ご注意

- (1) 本マニュアルの内容の一部または全部を無断転載することは禁じられています。
- (2) 本マニュアルの内容に関しては将来予告なしに変更することがあります。
- (3) 本マニュアルの内容については万全を期して作成いたしましたが、万一ご不審な点や誤り、記載もれなど お気付きのことがありましたら、ご購入元、または121コンタクトセンターへご連絡ください。 落丁、乱丁本はお取り替えいたします。
- (4) 当社では、本製品の運用を理由とする損失、逸失利益等の請求につきましては、(3)項にかかわらずいか なる責任も負いかねますので、あらかじめご了承ください。
- (5)本製品は、医療機器、原子力設備や機器、航空宇宙機器、輸送設備や機器など、人命に関わる設備や機器、および高度な信頼性を必要とする設備や機器などへの組み込みや制御等の使用は意図されておりません。 これら設備や機器、制御システムなどに本製品を使用され、人身事故、財産損害などが生じても、当社はいかなる責任も負いかねます。
- (6) ソフトウェアの全部または一部を著作権者の許可なく複製したり、複製物を頒布したりすると、著作権の 侵害となります。
- (7) ハードウェアの保守情報をセーブしています。
- (8)本マニュアルに記載されている内容は、製作時点のものです。お問い合わせ先の窓口、住所、電話番号、ホームページの内容やアドレスなどが変更されている場合があります。あらかじめご了承ください。
- (9) OSのバージョンアップにより、手順や表示名などがマニュアルの記載から変更される場合があります。 あらかじめご了承ください。

Google、Google Chrome および Chromebook は、Google LLC の登録商標または商標です。

その他、本マニュアルに記載されている会社名、商品名は各社の商標、または登録商標です。

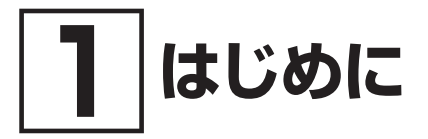

## 型番を控える

梱包箱のステッカーに記載されている型番を控えてください。型番は添付品の確認や、お問い合 わせる際に必要になりますので、必ず控えておくようにしてください。

#### **ジ**チェック!!\_

型番を控えておかないと、梱包箱をなくした場合にお問い合わせに必要な情報が手元に残 りません。

## 添付品を確認する

梱包箱を開けたら、まず添付品が揃っているかどうか、このチェックリストを見ながら確認して ください。万一、添付品が足りない場合や破損していた場合は、すぐにご購入元にご連絡ください。

#### ▼チェック!\_

梱包箱には、このチェックリストに記載されていない注意書きの紙などが入っている場合 がありますので、本機をご使用いただく前に必ずご一読ください。 また、紛失しないよう、保管には十分気を付けてください。

#### 1. 箱の中身を確認する

#### □ 保証書

□ 本体

□ 電源コード

- □ ACアダプタ
- □ 安全にお使いいただくために

#### 2. 本体底面にある型番、製造番号、梱包箱の型番および保証書の型番、製造番号が一致 していることを確認する

万一違っているときは、すぐにご購入元にご連絡ください。また保証書は大切に保管しておいてください。 保証期間中に万一故障した場合は、保証書の記載内容に基づいて修理いたします。 保証期間後の修理については、ご購入元、または当社指定のサービス窓口にご相談ください。 修理によって機能が維持できる場合は、お客様のご要望により有償修理いたします。

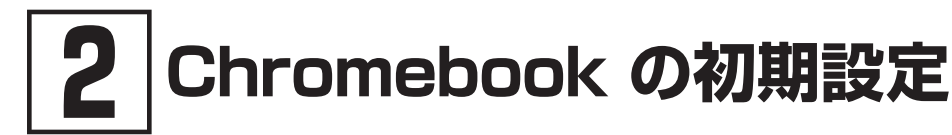

#### ♥チェック!!\_

- ご購入後に初めて本機の電源を入れる場合は、ACアダプタを接続してください。ACア ダプタが正しく接続されていないと、電源スイッチを押しても電源が入りません。電源 が入らない場合は、再度ACアダプタの接続を確認してください。
- 初期設定が終わるまで、ACアダプタを抜かないでください。
- ご購入直後は、バッテリ駆動ができないことや動作時間が短くなること、バッテリ残量が正しく表示されないことがあります。
  必ず、満充電してから使用してください。
- ACアダプタを取り付けるとバッテリの充電が始まり、本体左側面のACアダプタ接続ランプがオレンジ色に点灯します。また、バッテリが満充電になると、白色点灯に変わります。

## ACアダプタを接続する

- 1 ACアダプタを本機のUSB Type-Cコネクタ(SSR)に接続します。
- **2** 電源コードをACアダプタに接続します。
- 3 ACアダプタ(電源プラグ)をコンセントに差し込みます。

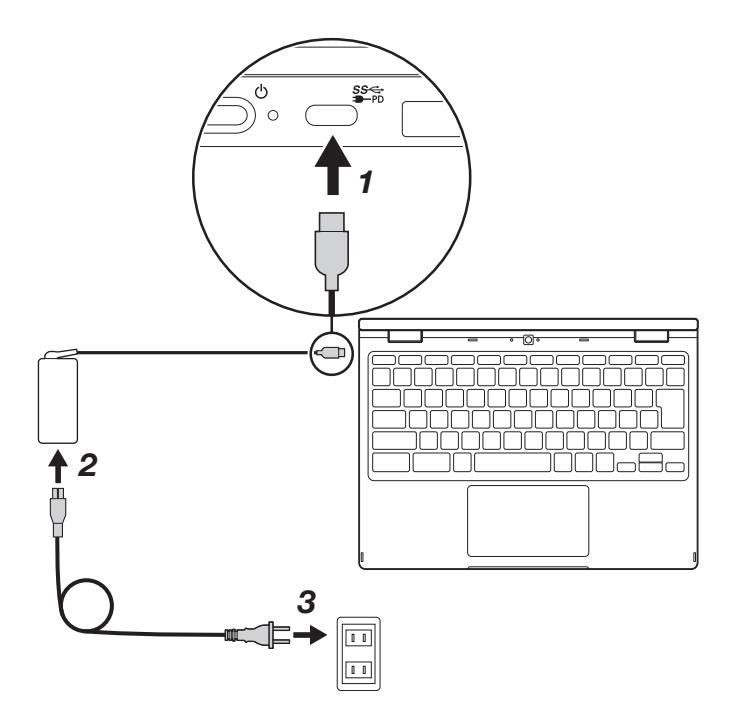

## 初期設定をする

本機を初めて起動するときは、インターネット接続を設定し、Google アカウントでサインイン する必要があります。

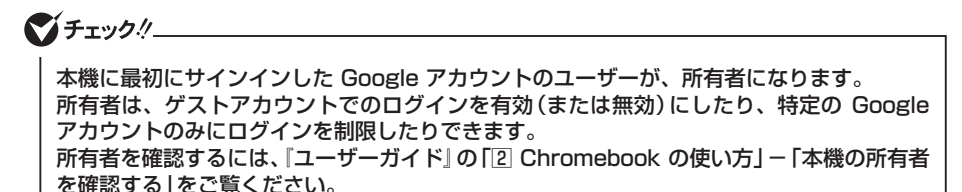

\_参照〉『ユーザーガイド』について→「マニュアルについて」(p.11)

- 1 本体左側の電源ボタン()を押して、本機を起動します。
- 2「ようこそ!」画面が表示されたら、「日本語」が選択されていることを確認して、「続行」をクリックします。

▼チェック!\_

初期設定時に「日本語」以外の言語を選択した場合、本機をリセットしたあとに「日本語」を 選択しても、最初に設定した言語の表記が一部残ることがあります。

- 3 「ネットワークへの接続」画面が表示されたら、使用するネットワークを選択します。
- **4** 「Wi-Fiネットワークへの接続」画面が表示されたら、パスワードを入力して「接続」をクリックします。
- 5 「Google 共通利用規約 (uToS)」が表示されたら、内容を確認して「同意して続行」をクリックします。
- 6 「「Chromebook」へのログイン」画面が表示されたら、Google アカウントのメールアド レスを入力して、「次へ」をクリックします。

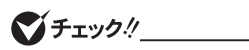

- Google アカウントを持っていない場合は、アカウントを作成します。ログイン画面の 「その他設定」より「アカウントを作成」を選択します。以降は、画面の指示に従ってくだ さい。
- 本機で新規 Google アカウントを作成する場合、日本語入力ができません。
  日本語のアカウント名を作成したい場合は、本機以外のパソコンで作成してください。

7 パスワードを入力して、「次へ」をクリックします。

以降は、画面の指示に従ってください。

## 電源を切る

本機を使い終わったら、電源を切ってください。

**1** システムトレイをクリックします。

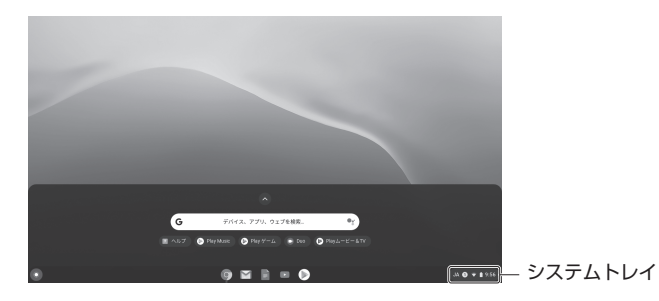

2 ①をクリックします。

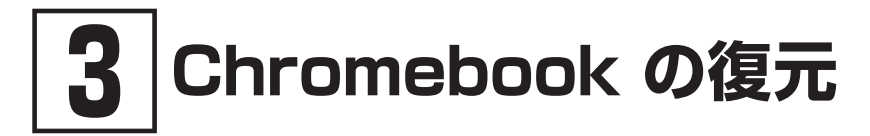

Chromebook<sup>™</sup>のオペレーティングシステム(OS)が正常に動作しなくなった場合は、 Chromebook を復元できます。復元とは、OSを削除して再インストールする作業です。

## 復元に必要なもの

- もう1台の Chromebook、または Google Chrome ブラウザがインストールされた Windowsパソコン
- 4GB以上のUSBメモリまたはmicroSDメモリカード

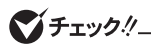

- Windows搭載パソコンをご使用の場合は、自動再生を無効にしてください。
- リカバリメディア作成時、メディア上のデータとパーティションはすべて削除されるため、あらかじめ空の状態にしておいてください。

## リカバリメディアを作成する

#### 1 [Chromebook リカバリ ユーティリティ]をダウンロードします。

●Chromebook の場合

Chrome ウェブストアの検索欄に「Chromebook リカバリ ユーティリティ」を入力します。 検索結果より該当アプリを選択し、「Chrome に追加」→「アプリを追加」をクリックします。

#### ●Windows搭載パソコンの場合

Google Chrome ブラウザを開き、検索欄に「Chromebook リカバリ ユーティリティ」を入力します。 検索結果より該当アプリを選択し、「Chrome に追加」→「アプリを追加」をクリックします。

#### 2 リカバリアプリを起動し、「開始」をクリックします。

3 「Chromebook の識別」で、復元する Chromebook のモデル番号を入力し、「次へ」をク リックします。

Chromebook をお使いの場合、モデル番号は「この Chromebook には次を入力してください。」の後に表示されています。

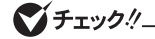

モデル番号がわからない場合は、「リストからモデルを選択」をクリックします。「メーカーを 選択」→「製品を選択」よりお使いのモデルを選択して、「次へ」をクリックします。

- **4** USBメモリまたはmicroSDメモリカードをパソコンに差し込みます。
- 5 使用するメディアを選択して、「次へ」をクリックします。

6 「リカバリ イメージの作成」が表示されたら、「今すぐ作成」をクリックします。

#### ♥チェック!\_

リカバリイメージ作成中に、「このアプリがデバイスに変更を加えることを許可しますか?」 が表示された場合は、「はい」をクリックします。

**7**「リカバリ メディアの作成が完了しました」が表示されたら、「完了」をクリックしてUSBメ モリまたはmicroSDメモリカードをパソコンから取り外します。

以上でリカバリメディアの作成は終了です。

## Chromebook を復元する

- 1 本機に接続されているデバイス (マウス、外付けハードドライブなど)をすべて取り外します。
- **2** ACアダプタを接続します。
- 3 [Esc]+【 C ]を押した状態で、電源スイッチを押します。電源スイッチを放し、画面にメッセージが表示されたら他のキーも放します。
- **4** 「復元用のUSBメモリまたはSDカードを挿入してください。」画面が表示されたら、作成したリカバリメディアのUSBメモリまたはmicroSDメモリカードを本機へ差し込みます。

これ以降の作業は、画面の指示に従ってください。 以上で、Chromebookの復元は終了です。

#### リカバリメディアの作成に使用したメディアをフォー マットする

Chromebook を復元した後、USBメモリまたはmicroSDメモリカードを他のファイルの保存 に利用する場合は、リカバリメディアのデータを消去する必要があります。次の手順で行ってく ださい。

- **1** リカバリメディアの作成に使用したUSBメモリまたはmicroSDメモリカードをパソコンに 差し込みます。
- **2** リカバリアプリを起動します。
- **3** なをクリックして、「リカバリ メディアのデータを消去」を選択します。
- 4 データを消去するUSBメモリまたはmicroSDメモリカードを選択し、「次へ」をクリックします。

**5** 復元に使用したストレージデバイスが表示されていることを確認し、「今すぐ消去」をクリックします。

ダチェック!!\_\_

「このアプリがデバイスに変更を加えることを許可しますか?」が表示された場合は、「はい」 をクリックします。

- **6**「リカバリメディアのデータを消去しました」というメッセージが表示されたら、「完了」を クリックして、USBメモリまたはmicroSDメモリカードをパソコンから取り外します。
- 7 お使いのオペレーションシステムのツールを使用して、メディアをフォーマットします。

以上でリカバリメディアのフォーマットは終了です。

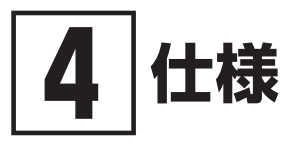

## 仕様一覧

各モジュールの電波法認証番号、電気通信事業法認証番号については、「仕様一覧」よりご覧くだ さい。

https://jpn.nec.com/bpc/cb/y2/spec.html

| ディスプレイ      | タッチパネル                                                                                                    |
|-------------|----------------------------------------------------------------------------------------------------|
|             | 解像度:1366×768ピクセル                                                                                                    |
|             | サイス・11.6型                                                                                                    |
| メモリ         | ダイノ:LPDDK4<br>容量:4CP(オンボード)                                                                                                    |
| 「中寺フトレージ    |                                                                                                    |
| 内蔵ストレージ     | タイク: emmic<br>容量: 32GB                                                                                                    |
| コネクタとスロット   | USB Type-C コネクタ×2<br>USBコネクタ (USB3.0対応) ×1 (モバイルブロードバンドモデル<br>の場合)<br>USBコネクタ (USB3.0対応) ×2 (無線LANモデルの場合)<br>Nano SIMカードスロット (モバイルブロードバンドモデルの場合)<br>microSDメモリーカードスロット×1<br>ヘッドフォン/ヘッドフォンマイクジャック×1 |
| ワイヤレス機能     | Bluetooth<br>無線LAN<br>モバイルブロードバンド(モバイルブロードバンドモデルの場合)                                                                                                    |
| セキュリティ      | 盗難防止用ロック                                                                                                    |
| その他         | Webカメラ<br>内蔵マイク<br>スピーカ                                                                                                    |
| 寸法          | 約294.6(W)×209.6(D)×20.4(H)mm                                                                                                    |
| 質量(バッテリ含む)  | 約1.28kg(モバイルブロードバンドモデルの場合、+17g)                                                                                                    |
| バッテリ*1      | 3セル リチウムイオンバッテリ (固定式)<br>駆動時間:約11.2時間 (無線LANモデルの場合) /約10.7時間 (モ<br>バイルブロードバンドモデルの場合)<br>充電時間 (パワーオフ時):約1.9時間                                                                                       |
| ACアダプタ      | 入力:100~240V、50/60Hz                                                                                                    |
| 最大消費電力      | 45W                                                                                                    |
| 温湿度条件       | 5℃~35℃、8%~95%(ただし結露しないこと)                                                                                                    |
| 電波障害対策      | VCCI ClassB                                                                                                    |
| 電波法認証番号     | 003-170126                                                                                                    |
| 電気通信事業法認証番号 | D170080003                                                                                                    |

※1 バッテリは内蔵型となります。お客様ご自身で、バッテリを交換することはできません。 駆動時間/充電時間はご利用状況によって異なります。

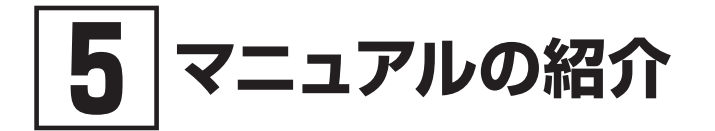

本機に関連するマニュアルを紹介します。マニュアルは、本機に添付されているものと、Webサイトにアップロードされているものがあります。

## マニュアルについて

## 添付マニュアル

#### ●『安全にお使いください』

本機を安全にお使いいただくための注意事項について記載しています。本機をお使いになる前に、 必ずお読みください。また、必要なときすぐに参照できるようお手元に保管してください。

#### | Webサイトにアップロードされているマニュアル

●『ユーザーガイド』 Chromebook の使い方について確認したいときにお読みください。

●「保証規定&修理に関するご案内」 Chromebookの保証期間と保証規定の詳細について知りたいときにお読みください。 詳しくは、「⑥本製品の保証内容について」をご覧ください。

『はじめにお読みください』
 本マニュアルです。

▼チェック!」

Webにアップロードされているマニュアルをご覧いただくためには、インターネットへの 接続が必要です。

## 閲覧とダウンロード

『はじめにお読みください』、『ユーザーガイド』、『保証規定&修理に関するご案内』については、 下記URLよりご覧ください。 https://jpn.nec.com/bpc/cb/

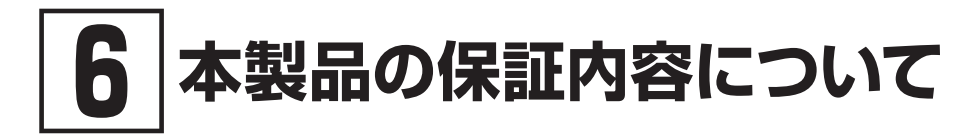

本製品の保証内容は、下記のホームページをご覧ください。 https://jpn.nec.com/bpc/cb/support/